## 出金操作指引

 1. 请登录<u>福汇证券账户管理中心</u>,点击左上方的【三条横杆】菜单按钮,然后选择【转 账与支付】再选择"转账资金"。

| TOOLS & SERVICE | <b>×</b>   |
|-----------------|------------|
| 主页              |            |
| 投资组合            | 样木         |
| 定单与交易           | Interation |
| 转账与支付           | 1.4        |
| 转账历史            |            |
| 转账资金            |            |
| 转账头寸            |            |
| 已保存信息           |            |

后请点击【取出资金】,选择【币种】和【出金方式】。通常来说,出金到非美国本地银行,

请选择"银行电汇"出金方式。

| 存入资金    | 取出资金                                                                                                    |      |                 |
|---------|----------------------------------------------------------------------------------------------------|------|-----------------|
| 収款方     | ゴェ                                                                                                    | 1994 |                 |
| 美元(USD) | ~                                                                                                    | 样本   |                 |
| 0       | 连接您的银行账户<br>使用自动清算所网络来取出资金<br>财师 美国东部时间16 00前获进的请求将在18 00前发送<br>幅制 5,000,000美元。<br>• 其它详细故障                                             |      | 26.18:551763217 |
| 0       | 银行电汇<br>我们提交一份电汇转账。以从您的账户取出资金<br>时间如果在截止时间面获批则为同一个工作日<br>解請: 没有限新<br>• 林岱译细结路<br>和时间作: 国公会告册主席汇至您的账户。<br>原用: 每个日历月第一次面面地是, 面成为050 10 00 |      |                 |

## 2. 填写出金收款银行信息

 1)若您是首次出金,您需要填写【创建银行电汇看取款】信息并可以保存。若是第二次 出金,您可以直接使用之前保存的银行信息或重新更新银行信息。

| 取款转账信息<br>创建银行电汇取题 | 款 <b>样本</b>  |
|--------------------|--------------|
| 货币                 | USD          |
| 为您要保存的存取款指令命名      | 必填 (5-25个字符) |
| 资金将被存入何处?          | 银行           |
| 银行所在国家或地区          | 中国           |
| 银行账户号码             | 必填           |
| 确认银行账户号码           | 必填           |
| 接收银行               |              |
| 搜索                 |              |

第三方支付

| 收款人是否为账户持有人以外的其他<br>人? | 是 | 香 |    |
|------------------------|---|---|----|
| ٨r<br>۲                |   |   | ١. |

- 为您要保存的存取款指令命名:您可以自行命名,方便您下次使用时识别。
- 资金将被存入何处?:请选择"银行或机构"
- 银行所在国家,银行账户号码,确认银行账户号码:请填写您要出金的银行信息。

| 搜索                     | 羊本 |   |
|------------------------|----|---|
| 第三方支付                  |    |   |
| 收款人是否为账户持有人<br>以外的其他人? | 最  | 香 |

- 您可以点击搜索,找到您的接收银行名称。第三方支付,请选择"否":根据
  反洗钱法,所有的取款将以账户持有人的名字发出。
- 2) 填写银行 SWIFT 及选择代理银行信息

银行 SWIFT 国际汇款代码,不同的银行 SWIFT 代码是不一样的,建议跟出金收款银行直接查询。或选择按"银行名字"搜索,请注意需要输入拼音或英文搜索。

| 银行搜索        |          |
|-------------|----------|
| 按银行名称搜索?    | 是否       |
| SWIFT/BIC代码 | 8或11位BIC |

如果是出金到中国国内的银行,需要填写中转行(即代理银行)。若您出金港币,您的银行需要一家代理银行来进行 HKD 港币的转账。我们无法自动找到任何代理银行。您应该联系您的银行获取正确的代理银行信息。如果您对银行已为您提供了其代理银行信息,您可以点击提供代理银行信息,将其提供给我方。如个别银行无法提供中转行 SWIFT,可考虑填写以下两个代码:出金港币可填写 CITIHKHX,出金美元可填写 CITIUS33.

| 代理银行选择           | 样本                  |
|------------------|---------------------|
| 提供有关您代理银行的以下信息。  |                     |
| SWIFT/BIC代码      | 8载11位印C             |
| 您应该向您的银行或经纪商询问该要 | 长户号码。如果不知道,请将该区域留空。 |
| 代理银行的收款银行账户      | 选填                  |

3)以上信息填写之后,确认电汇信息。其中需要再次确认您的身份,请您输入您在福汇证券的用户名和密码。

| 确认您的身 | 份     |    |  |
|-------|-------|----|--|
| 用户名   | 样木    | 必填 |  |
| 案码    | 14444 |    |  |

4)确认电汇信息和身份之后,您可以在页面的右下角【创建转账】,这样的话,您稍后的出 金就可以直接使用刚才保存的出金银行信息。

## 3. 进行出金操作

1) 请重新回到第一步,请点击【取出资金】,点击刚才您保存的银行信息上的【选择】按钮。

存入资金 取出资金

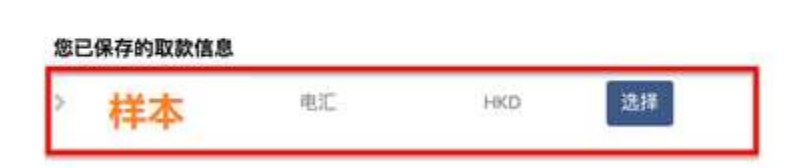

2) 输入取款金额。【金额】建议参考"不含保证金贷款"金额,【是否使其成为定期转账?】请选择"否"。

| 可提取现金(含保证金贷款)   | 样木  |   |
|-----------------|-----|---|
| 可提取现金 (不含保证金贷款) |     |   |
| 货币              | USD |   |
| 金额              | 必填  |   |
| 是否使其成为定期转账?     | 是   | 否 |

1) 确认汇款人及收款人信息,点击【继续】,完成出金操作。